# TRÄNNGSTIDER -HUR SÖKER MAN?

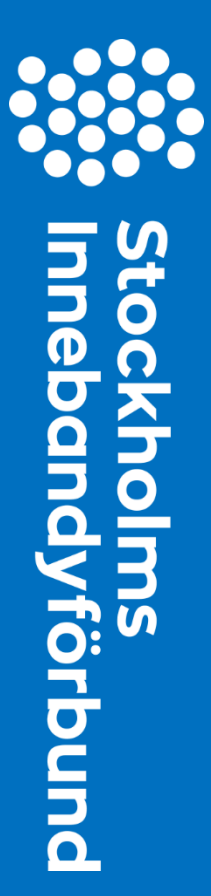

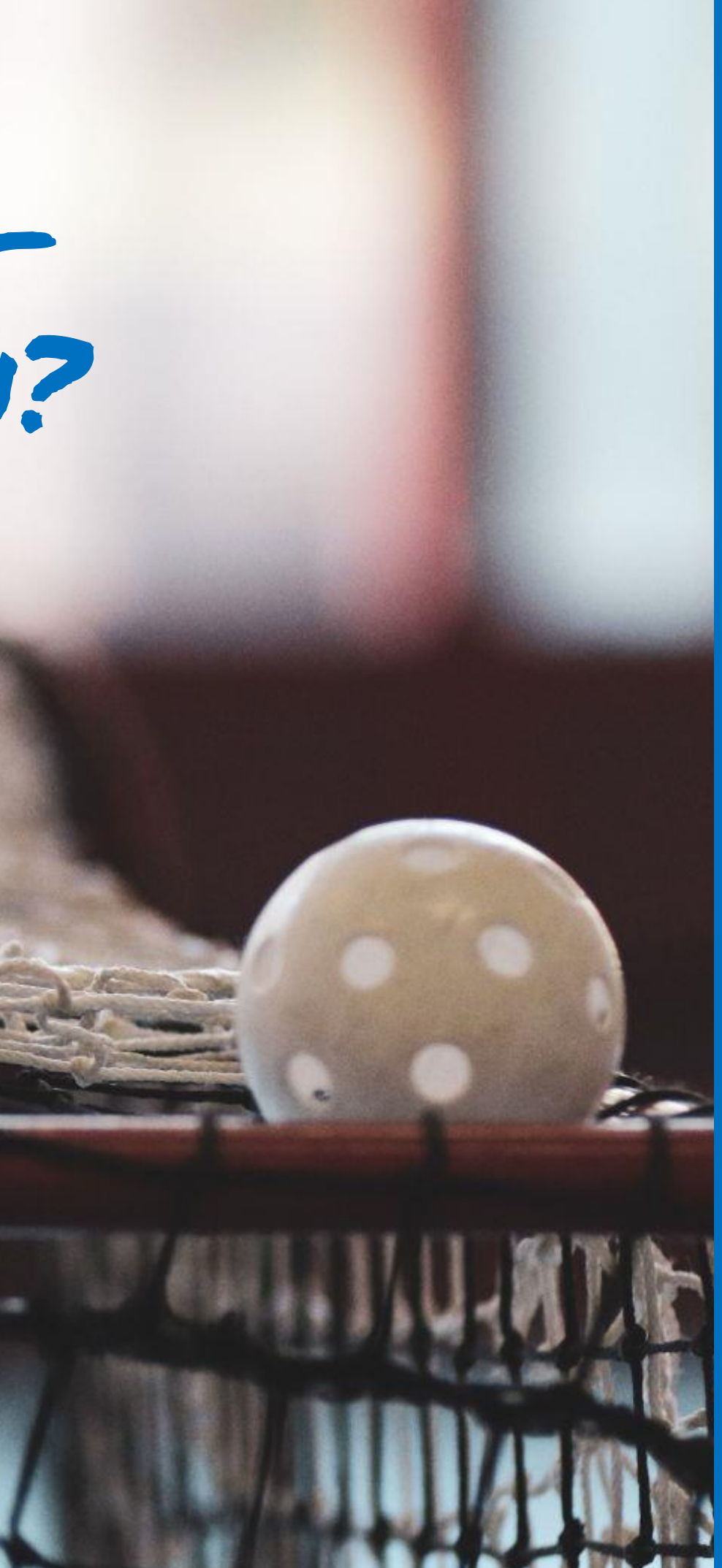

Att söka träningstider hos kommunen är en viktig uppgift för föreningen. De flesta kommuner har olika arbetssätt för hur man söker dessa tider. Denna guide gäller för föreningar tillhörande Stockholms Stad.

I Stockholms Stad söker man träningstider genom att fylla i två Excel-filer (en för idrottshallar och en för gymnastiksalar).

I denna guide hittar du viktiga datum, hur man hittar Excel-filerna samt hur de ska fyllas i. Mer information om dessa rutiner finns även <u>här</u>.

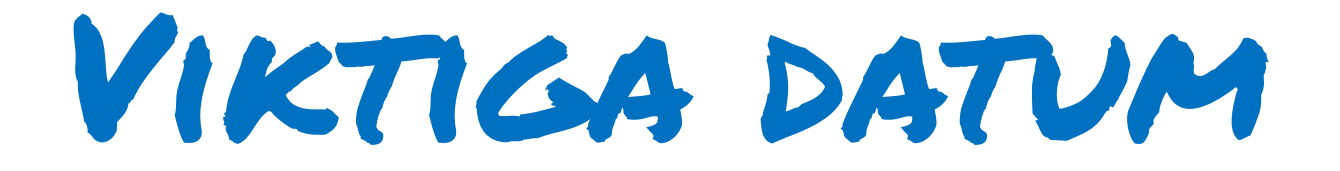

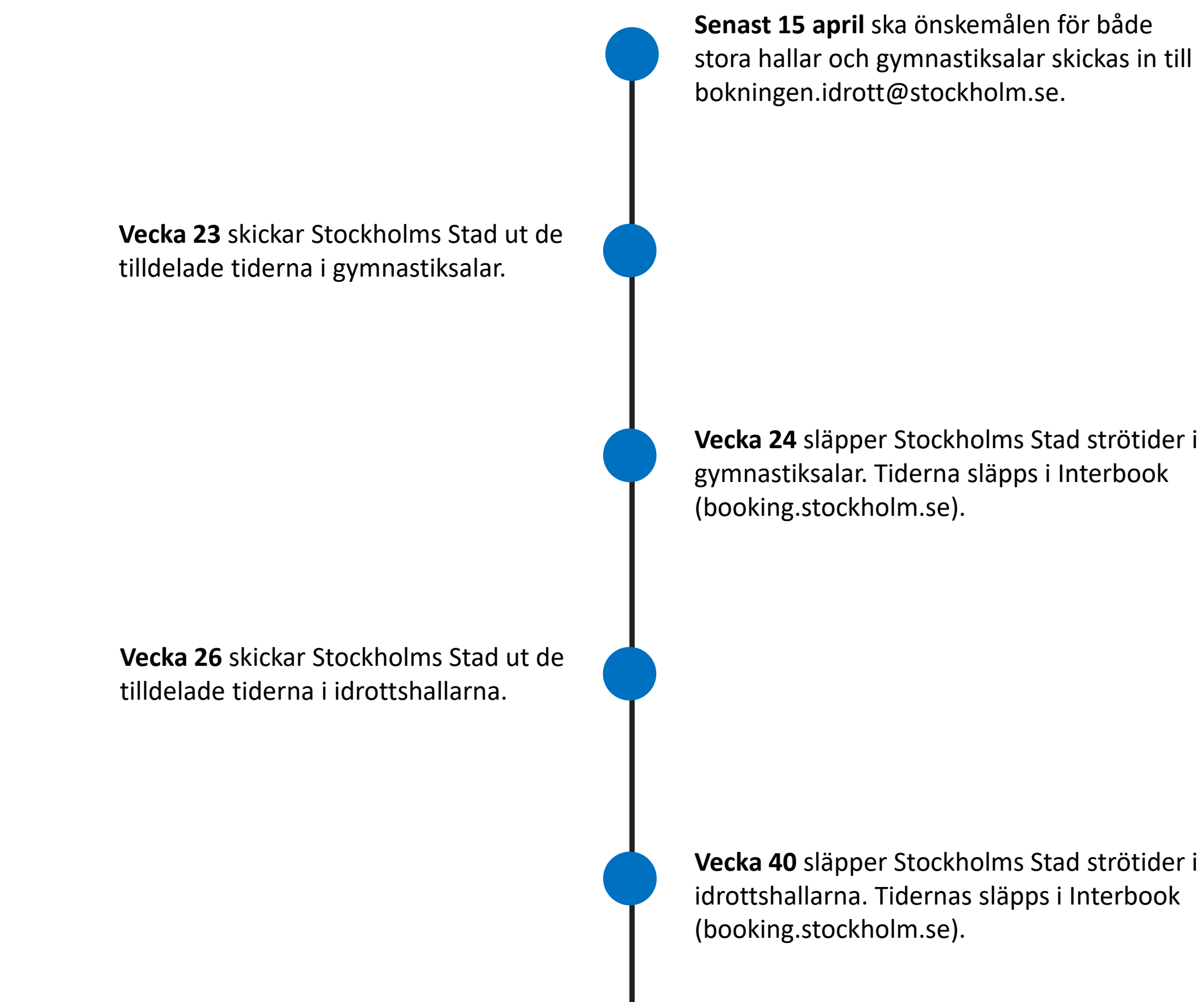

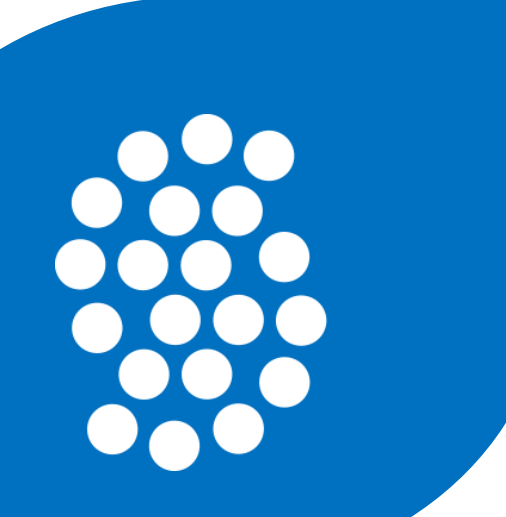

Vecka 24 släpper Stockholms Stad strötider i

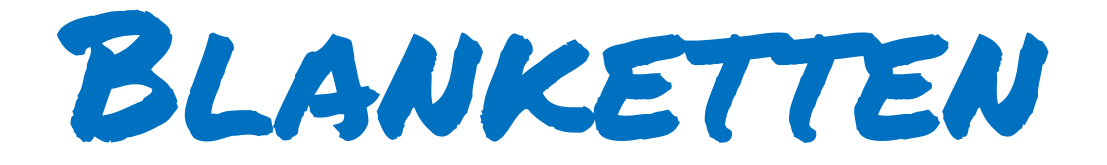

1) Ansökningsblanketten är en Excel-fil som finns i Interbook (booking.stockholm.se).

Från startsidan klickar man på länken **Blanketter och manualer** i menyn till vänster.

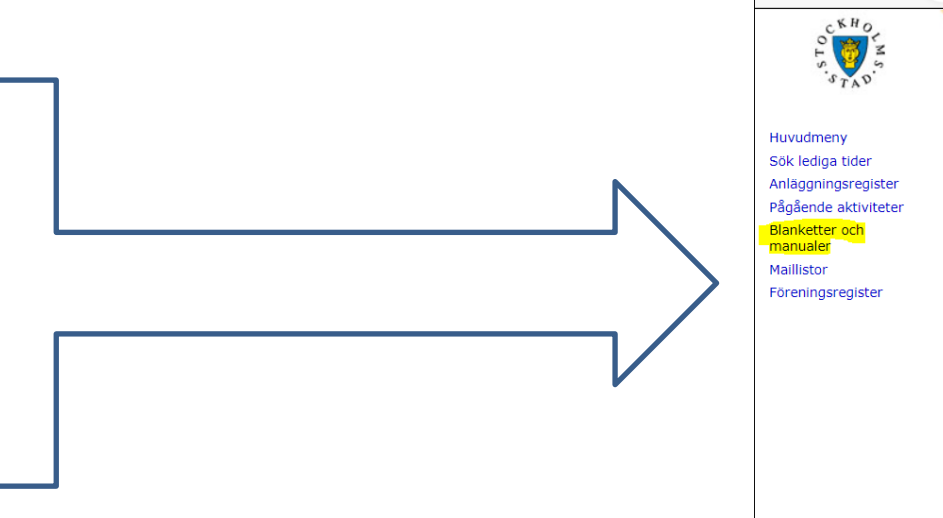

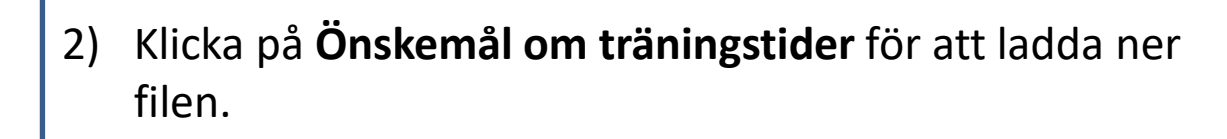

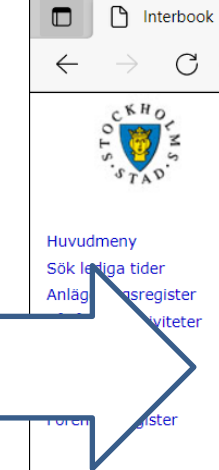

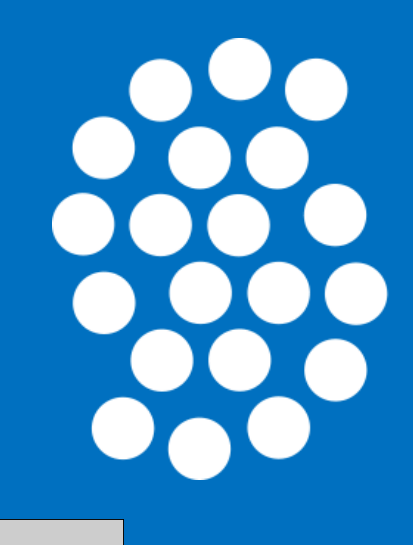

| ĉ | https://booking.stockholm.se |
|---|------------------------------|

× +

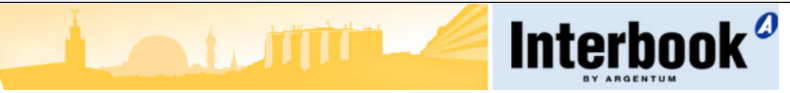

# Välkommen till idrottsförvaltningen

# BOKNINGSFÖRFRÅGAN

När ni söker lediga tider i våra kortlåsanläggningar är det viktigt att passerkort aktiveras senast en vardag före första förhyrningstillfället.

## KUNDNUMMER

🗖 🗋 Interbook

 $\leftarrow \rightarrow C$ 

Ett kundnummer behövs vid bokning av stadens anläggningar. Om du inte har ett kundnummer sedan tidigare kan du ansöka om det via vår hemsida. På bokningens hemsida finns det också mer allmän information.

E-post: bokningen.idrott@stockholm.se

# FÖRENINGSSTÖD

foreningsstod.idrott@stockholm.se

Föreningsstöd / bidragsregler: https://foreningsservice.stockholm/stod-till-foreningar-och-kulturaktorer/

Information finns enbart på svenska.

× + С https://booking.stockholm.se Interbook<sup>o</sup> Blanketter och manualer ? Blanketter Önskemål arrangemangstid Önskemål om träningstider Manualer Så här söker du en enstaka bokning ۵. Så här söker du en återkommande tid. Prislista Prislista \* Skolor dagtid Önskemål skolors idrottslektionstimmar 

|                        | <ol> <li>I blanket<br/>per rad c<br/>träningst</li> <li>Spara file<br/>gymnast</li> </ol> | ten fyller man<br>och man delar<br>iden ska ha. H<br>en i två där de<br>iksalar. | i den hal<br>upp det i<br>alltiderna<br>n ena har | l (och vilke<br>ungdom o<br>brukar gä<br>med alla t | n dag) ma<br>ch vuxna<br>lla från m<br>ider i idro | an öns<br>. Man a<br>nitten a<br>ottshal | kar bli tilld<br>anger även<br>av augusti t<br>lar och der | elad träningstid i. En dag<br>vilket start- och slutdat<br>ill slutet på maj.<br>andra alla tider i | g<br>um                                                                                         |
|------------------------|-------------------------------------------------------------------------------------------|----------------------------------------------------------------------------------|---------------------------------------------------|-----------------------------------------------------|----------------------------------------------------|------------------------------------------|------------------------------------------------------------|----------------------------------------------------------------------------------------------------|-------------------------------------------------------------------------------------------------|
| Önskemål om trä        | ningstider                                                                                |                                                                                  |                                                   | $\overline{}$                                       |                                                    | 7                                        |                                                            |                                                                                                    | Stockholms<br>stad                                                                              |
| Kundnummer:            |                                                                                           |                                                                                  |                                                   |                                                     |                                                    |                                          |                                                            |                                                                                                    | Idrottsförvaltninger                                                                            |
| (undnamn:              |                                                                                           |                                                                                  |                                                   |                                                     | $\checkmark$                                       |                                          |                                                            |                                                                                                    | Bokningsenheter                                                                                 |
| ontaktnerson/referens: |                                                                                           |                                                                                  |                                                   |                                                     |                                                    |                                          |                                                            |                                                                                                    | Box 831                                                                                         |
| maniperson/referens.   |                                                                                           |                                                                                  |                                                   |                                                     |                                                    |                                          |                                                            |                                                                                                    | 10420 Stockholn                                                                                 |
| ernativ E-post         |                                                                                           |                                                                                  |                                                   |                                                     |                                                    |                                          |                                                            |                                                                                                    |                                                                                                 |
| Iternativ E-post       |                                                                                           |                                                                                  |                                                   |                                                     |                                                    |                                          |                                                            |                                                                                                    | www.stockholm.se/bokninger                                                                      |
| Alternativ E-post      |                                                                                           |                                                                                  |                                                   |                                                     |                                                    |                                          |                                                            |                                                                                                    | www.stockholm.se/bokninger<br>bokningen.idrott@stockholm.se                                     |
| Alternativ E-post      | Lokal (stor hall, liten<br>hall, budorum,<br>skytterum etc.)                              | <b>Dag.</b> Endast en<br>veckodag per rad.                                       | Tid                                               | Startdatum                                          | Slutdatum                                          | Ålder                                    | Verksamhet                                                 | Om önskad anläggning och<br>tid inte kan erhållas önskas i<br>andra hand                            | www.stockholm.se/bokninge<br>bokningen.idrott@stockholm.se<br>Önskar ej följande datum. Övrigt. |
| Alternativ E-post      | Lokal (stor hall, liten<br>hall, budorum,<br>skytterum etc.)<br>Stor hall                 | <b>Dag.</b> Endast en<br>veckodag per rad.<br>Måndag                             | <b>Tid</b><br>17:00-21:00                         | <b>Startdatum</b><br>20230814                       | <b>Slutdatum</b><br>20240527                       | <b>Ålder</b><br>Ungdom                   | Verksamhet                                                 | Om önskad anläggning och<br>tid inte kan erhållas önskas i<br>andra hand<br>Skanstullshallen        | www.stockholm.se/bokninge<br>bokningen.idrott@stockholm.s<br>Önskar ej följande datum. Övrigt.  |

4) Tänk på att blanketten endast är giltig först när man rödmarkerat JA, längst ned i arket.

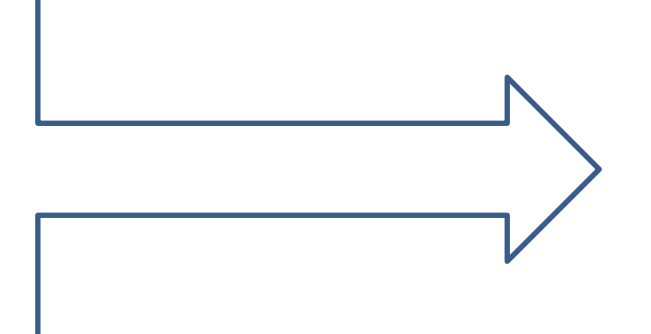

Kontaktperson för önskemål Först då behandlas blankette

Bokningsvillkor hittar du på

| ıl<br>te | om tider godkänner b<br>en. | JA | NEJ |  |  |
|----------|-----------------------------|----|-----|--|--|
|          |                             |    |     |  |  |
| Vá       | år hemsida, https://fore    |    |     |  |  |
|          |                             |    |     |  |  |

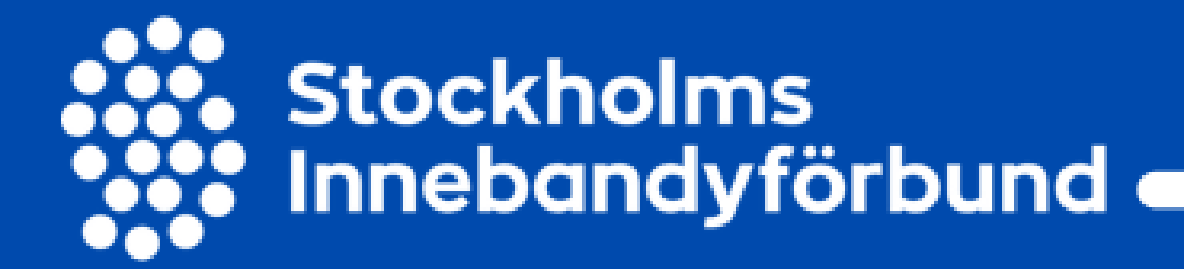

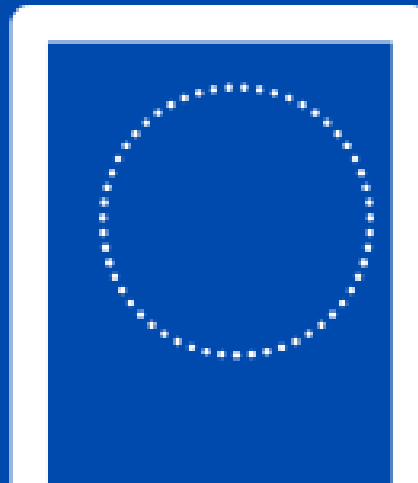

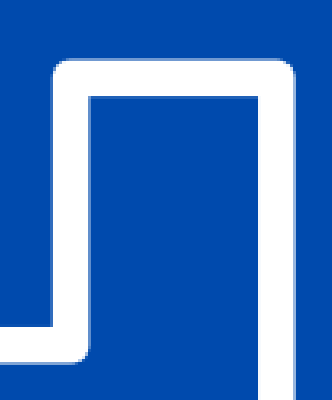